## ASSISTENZA REMOTA UTENTI UNIMOL

## http://assistenza.unimol.it

#### 1-Effettuare l'accesso

| Università degli Studi del Molise - Centr +                |                    |
|------------------------------------------------------------|--------------------|
| -) 🕲 assistenza. <b>unimol.it</b> /login.php               |                    |
| Più visitati 🥮 Come iniziare 脑 Ultime notizie 🎆 Speed Dial |                    |
| Università degli<br>Studi del Molise                       | 16/05/2013 - 13:40 |
|                                                            |                    |
| Servizio di Supporto e Assistenza                          |                    |
| Servizio di Supporto e Assistenza                          |                    |

## 2- Cliccare su "Assistenza remota"

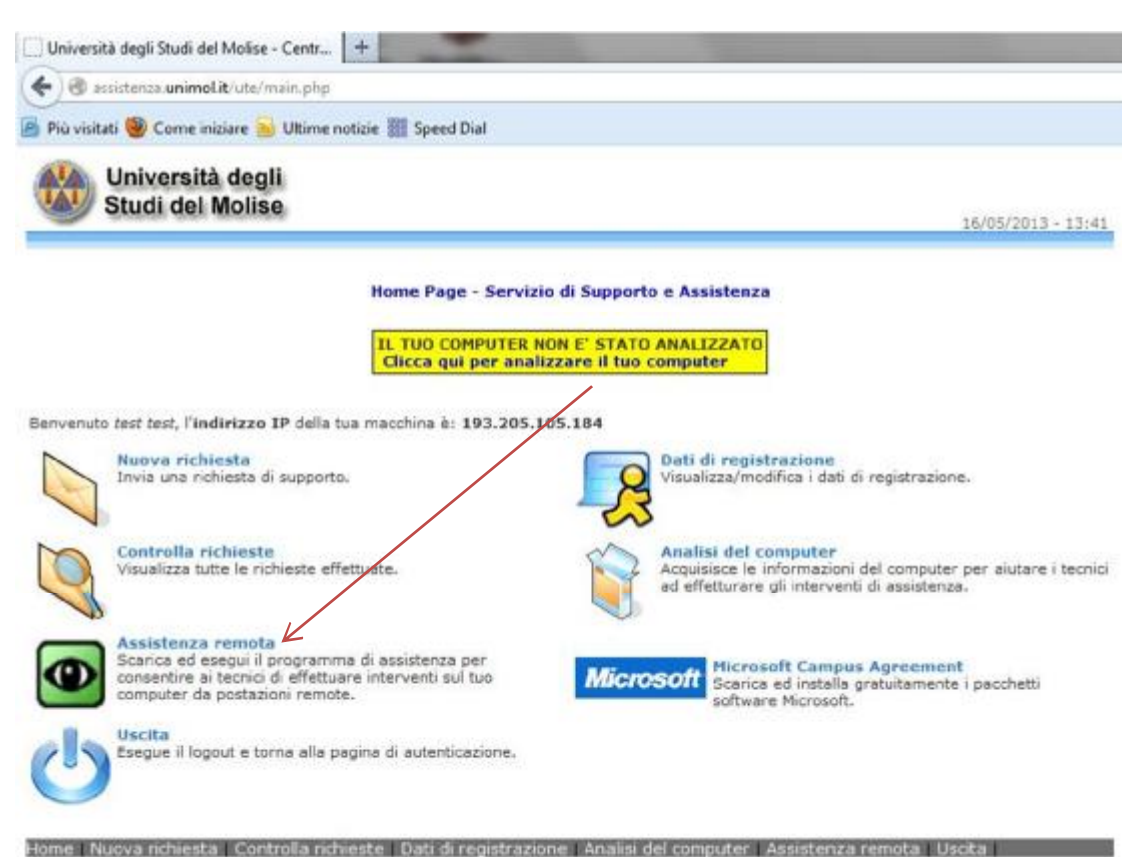

## 3- Salva file su desktop

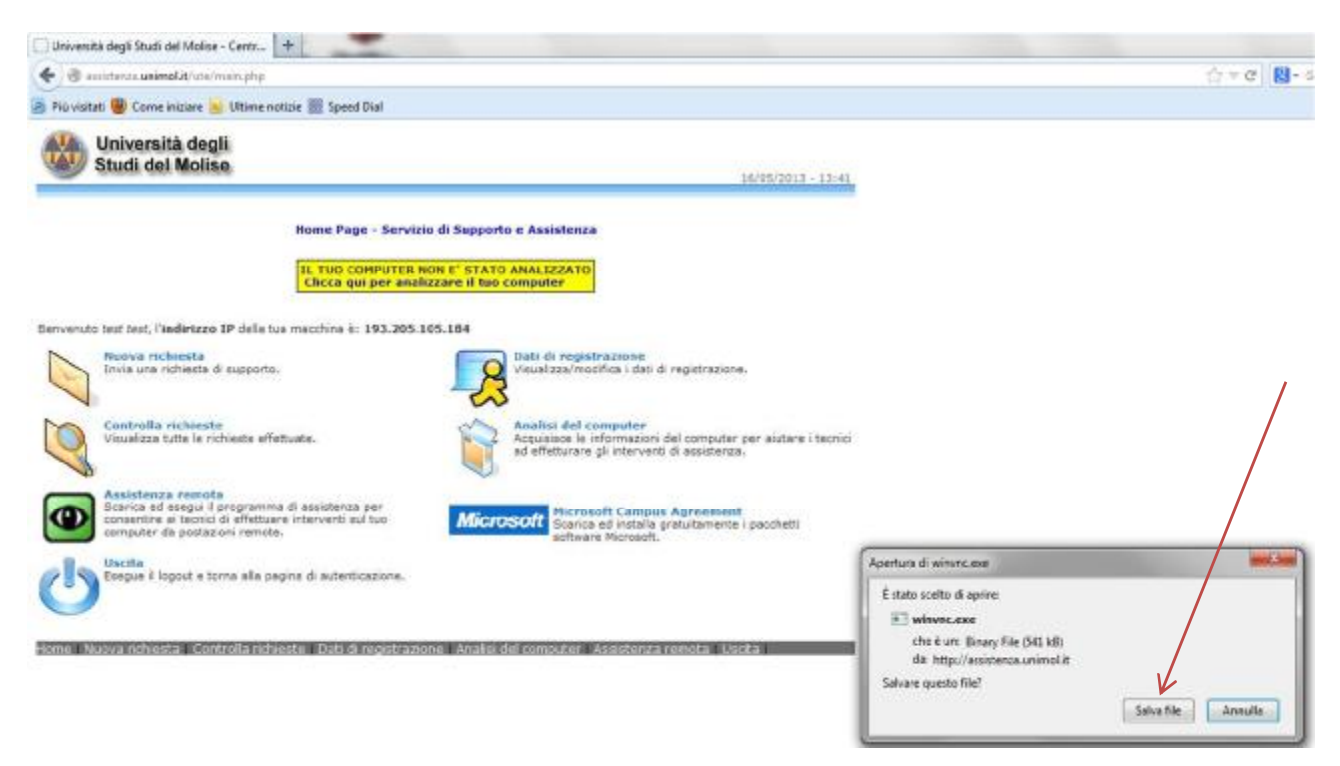

4- Cliccare sull' icona "winvnc.exe"

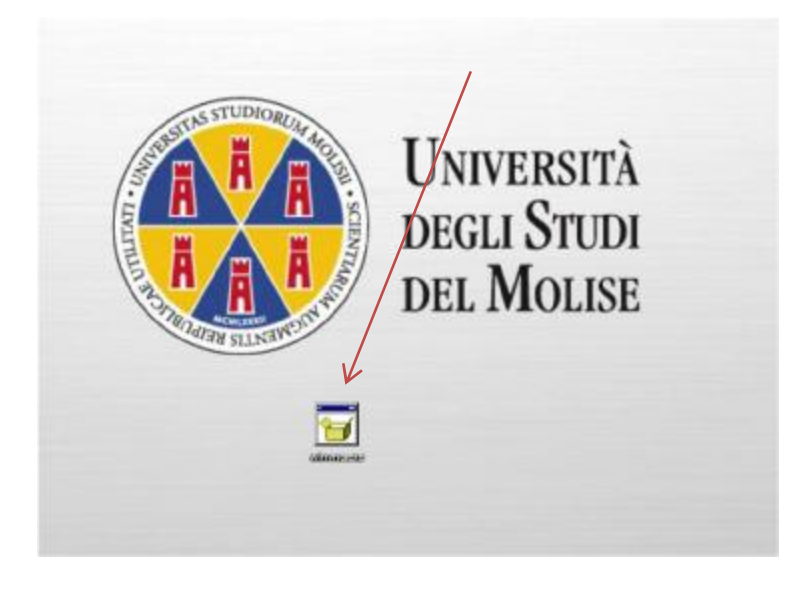

# 5- Cliccare su "Esegui"

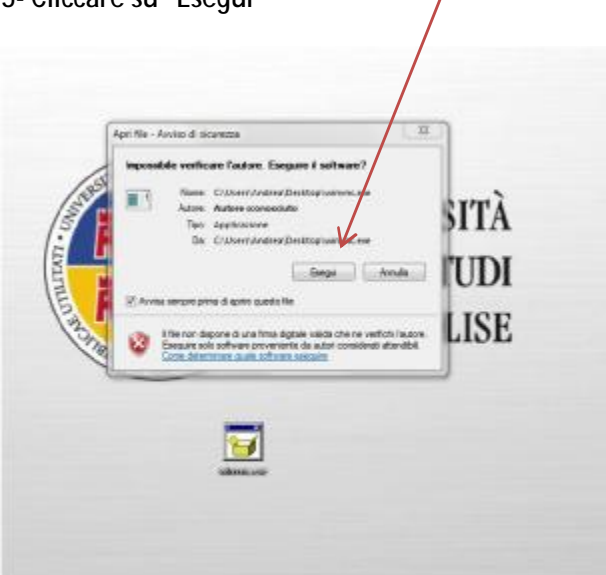

6- Cliccare su "Consenti accesso" oppure "sblocca" (In funzione della versione firewall installata)

| Alticity e private  | a biocosto picu<br>Nome:                        | ne funzonaliki di INC server fer Win32 in kutte le ret<br>ViiC server fer SIIIn32                                                                           |
|---------------------|-------------------------------------------------|----------------------------------------------------------------------------------------------------|
| /                   | fallers.                                        | ulturitic                                                                                                    |
| 11                  | Percentel                                       | C: Luens land way appoints to calibrary laffiblic, trup                                                                                                    |
| The paint of a trip | e, al eserpa<br>lo di sturetta<br>comi di propi | n aeroporte internet colé gosta nen consiglaria.<br>6 oceda neté e gesen machicante o del tudo anome<br>entre etheratoure francé<br>conserte accesso Annula |